This article shows in details how to install Primavera P6 on SQL server 2012.

The same concept should apply to any other versions. Installation is divided into 3 Sections.

- A. Installing SQL Server
- B. Configuring the SQL Server to allow Primavera connection
- C. Installing Primavera

## General Tips:

1. During the entire installation process if the following warning shows up then just press the Always button

| P | rotected Network Access           | Attempted                                                                                   |
|---|-----------------------------------|---------------------------------------------------------------------------------------------|
|   | C:\program file<br>attempted to a | s\microsoft sql server\mssql11.sqlexpress\mssql\binn\sqlservr.exe has<br>ccess the network. |
|   | Always                            | Allow this application to always access the network and never ask again.                    |
| 1 | Yes                               | Allow this application to access the network.                                               |
| 1 | No                                | Deny access to the network by this application.                                             |
|   | Never                             | Deny access to the network by this application and never ask again.                         |
|   | These settings can be             | modified only by your system administrator.                                                 |

2. From time to time the following notification might show up. Just press Ok.

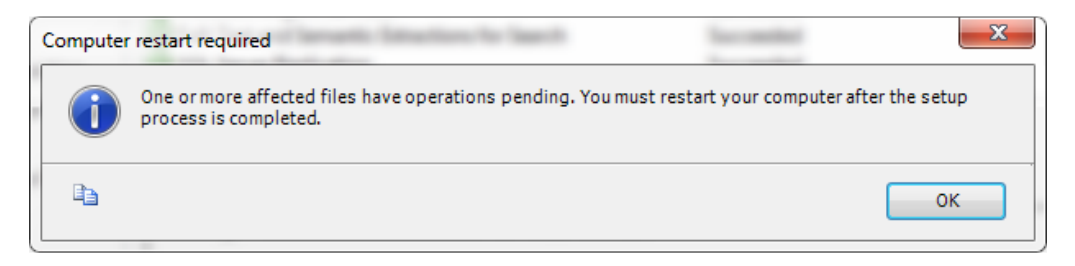

## A. Installing SQL Server

- A.1. Download Microsoft® SQL Server® 2012 Express from the below link. I recommend using the <u>ENU\x64\SQLEXPRADV\_x64\_ENU.exe</u> for 64bit or <u>ENU\x86\SQLEXPRADV\_x86\_ENU.exe</u> for 32bit. http://www.microsoft.com/en-ca/download/details.aspx?id=29062
- A.2. Run the downloaded setup file and Select New SQL Server Stand-alone

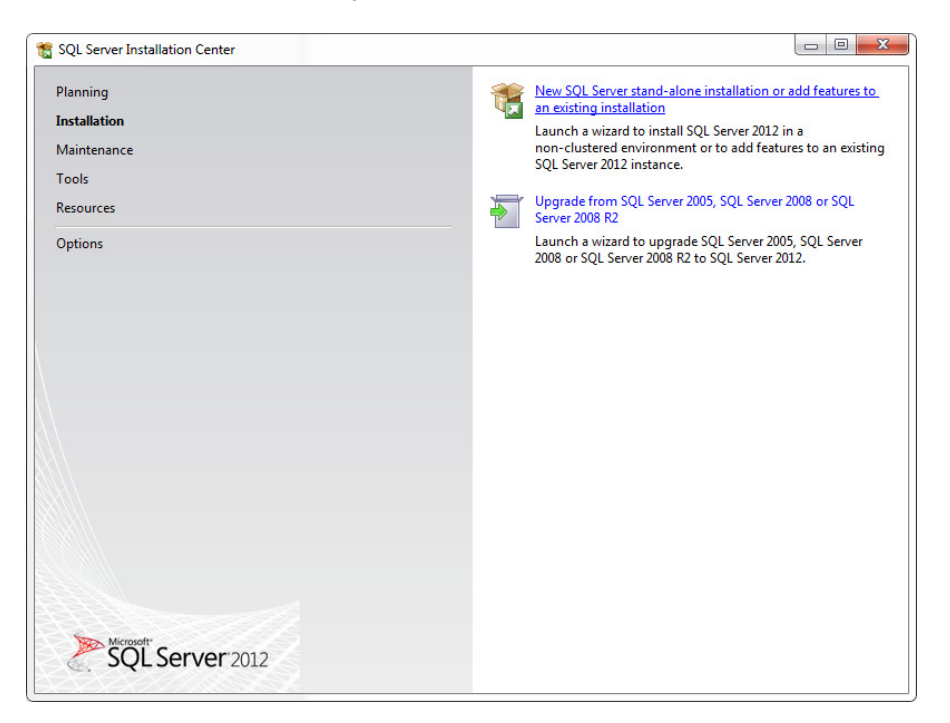

A.3. Accept the license terms and click next

| SQL Server 2012 Setup            |                                                                                                    |
|----------------------------------|----------------------------------------------------------------------------------------------------|
| License Terms                    |                                                                                                    |
| To install SQL Server 20         | 12, you must accept the Microsoft Software License Terms.                                                                                                    |
| License Terms<br>Product Updates | MICROSOFT SOFTWARE LICENSE TERMS                                                                                                    |
| Install Setup Files              | MICROSOFT SQL SERVER 2012 EXPRESS                                                                                                    |
|                                  | These license terms are an agreement between Microsoft Corporation (or based on where you<br>live, one of its affiliates) and you. Please read them. They apply to the software named above,<br>which includes the media on which you received it, if any. The terms also apply to any Microsoft |
|                                  | updates,                                                                                                    |
|                                  | supplements,                                                                                                    |
|                                  | Internet-based services, and                                                                                                    |
|                                  | support services                                                                                                    |
|                                  | ©a ∂<br><u>C</u> opy <u>P</u> rint                                                                                                    |
|                                  | ✓ I accept the license terms.                                                                                                    |
|                                  | Send <u>f</u> eature usage data to Microsoft. Feature usage data includes information about your hardware configuration and how you use SQL Server and its components.                                                                                                    |
|                                  | See the Microsoft SQL Server 2012 Privacy Statement for more information.                                                                                                    |
|                                  | < <u>B</u> ack Cancel                                                                                                    |

A.4. If you have an internet connection then check to include any available updates and click next. Otherwise, uncheck this option and click next

| Always install the latest        | t updates to enhance your SQL Serve                                                       | r security and performance.                                        |                  |
|----------------------------------|-------------------------------------------------------------------------------------------|--------------------------------------------------------------------|------------------|
| License Terms<br>Product Updates | ☑ Include SQL Server prod                                                                 | luct updates                                                       |                  |
| install Setup Files              | Name                                                                                      | Size (MB)                                                          | More Information |
|                                  | SQL Server 2012 SP1 Setup                                                                 | Update 14                                                          | KB 2674319       |
|                                  | 1 updates (14 MB) found of The Setup updates (14 MB                                       | online.<br>) will be installed when you click l                    | Next.            |
|                                  | 1 updates (14 MB) found o<br>The Setup updates (14 MB<br><u>Read our privacy statemen</u> | online.<br>) will be installed when you click l<br><u>t online</u> | Next.            |

A.5. Just wait for this screen to complete then press the Install button once it's enabled

| ow be installed. If an update for SQL Server Setup<br>lled. | is found and specified to be included, the                                                                                                    |
|-------------------------------------------------------------|----------------------------------------------------------------------------------------------------|
|                                                             |                                                                                                    |
| SQL Server Setup files are being installed                  | on the system.                                                                                                    |
| Task                                                        | Status                                                                                                    |
| Scan for product updates                                    | Completed                                                                                                    |
| Download Setup files                                        | Completed                                                                                                    |
| Extract Setup files                                         | Completed                                                                                                    |
| Install Setup files                                         | In Progress                                                                                                    |
|                                                             |                                                                                                    |
|                                                             | w be installed. If an update for SQL Server Setup<br>lied.<br>SQL Server Setup files are being installed<br>Task<br>Scan for product updates<br>Download Setup files<br>Extract Setup files<br>Install Setup files |

A.6. Make sure that these options are selected to be installed and press Next

| Setup Support Rules                                                                                                    | Features:                                                                                                    |                                                                          |                                                                                                    |
|----------------------------------------------------------------------------------------------------|----------------------------------------------------------------------------------------------------|--------------------------------------------------------------------------|----------------------------------------------------------------------------------------------------|
| Feature Selection<br>Installation Rules<br>Instance Configuration<br>Disk Space Requirements<br>Server Configuration<br>Database Engine Configuration<br>Reporting Services Configuration<br>Error Reporting<br>Installation Configuration Rules<br>Installation Progress<br>Complete | Instance Features<br>Database Engine Service<br>SQL Server Replication<br>Reporting Services - Nat<br>Shared Features<br>SQL Server Data Tools<br>SQL Client Connectivity<br>LocaIDB<br>Redistributable Features | is<br>on<br>tite Extractions for Search<br>tive<br>nents<br>sisic<br>SDK | Feature description:  LocalDB is a lightweight version of the SQL Server Express Database Engine that has the same programmability features, yet starts on demand and runs in user mode.  Prerequisites for selected features:  Already installed:  Microsoft .NET Framework 3.5 To be installed from media:  Microsoft Visual Studio 2010 Shell  Microsoft Visual Studio 2010 Shell |
|                                                                                                    | Select <u>A</u> II <u>U</u> nselect AII<br>Shared feature directory:<br>Shared feature directory ( <u>x</u> 86):                                                                                                 | C:\Program Files\Micros<br>C:\Program Files (x86)\M                      | oft SQL Server\                                                                                                    |

A.7. Either leave the Named Instance option and specify the Instance name or select the Default Instance name option. KEEP A RECORD OF THE INS TANCE NAME. I Will refer to it as SQLEXPRESS

| Specify the name and instance                                                                                              | ID for the instance of S                                                    | QL Serve | er. Instance l           | D becomes part of t                          | he installation path.                       |                     |
|----------------------------------------------------------------------------------------------------|-----------------------------------------------------------------------------|----------|--------------------------|----------------------------------------------|---------------------------------------------|---------------------|
| Setup Support Rules<br>Feature Selection<br>nstallation Rules                                                              | <ul> <li><u>D</u>efault instance</li> <li><u>Na</u>med instance:</li> </ul> |          | SQLEXPRE                 | ss                                           |                                             |                     |
| nstance Configuration<br>Disk Space Requirements<br>Server Configuration<br>Database Engine Configuration                  | Instance <u>I</u> D:<br>Instance <u>r</u> oot director                      | y:       | SQLEXPRE<br>C:\Program   | SS<br>n Files\Microsoft SC                   | )L Server\                                  |                     |
| Reporting Services Configuration<br>irror Reporting<br>nstallation Configuration Rules<br>nstallation Progress<br>Complete | SQL Server directory:<br>Reporting Services di<br>Installed instances:      | rectory: | C:\Prograr<br>C:\Prograr | n Files\Microsoft SQ<br>n Files\Microsoft SQ | L Server\MSSQL11.SQ<br>L Server\MSRS11.SQLI | LEXPRESS<br>EXPRESS |
|                                                                                                    | Instance Name                                                               | Instar   | nce ID                   | Features                                     | Edition                                     | Version             |
|                                                                                                    |                                                                             |          |                          |                                              |                                             |                     |

A.8. Leave the default values and just press Next

| Server Configuration                                                                    |                                                             |                                                                     |          |                        | 8  |
|-----------------------------------------------------------------------------------------|-------------------------------------------------------------|---------------------------------------------------------------------|----------|------------------------|----|
| Specify the service accounts and<br>Setup Support Rules<br>Feature Selection            | Service Accounts Collation                                  |                                                                     |          |                        | 54 |
| Installation Rules<br>Instance Configuration                                            | Microsoft recommends that you use a Service                 | separate account for each SQL Server service.<br>Account Name       | Password | Startup Typ            | e  |
| Disk Space Requirements<br>Server Configuration                                         | SQL Server Database Engine<br>SQL Server Reporting Services | NT Service\MSSQL\$SQLEXPRESS<br>NT Service\ReportServer\$SQLEXPRESS |          | Automatic<br>Automatic | •  |
| Database Engine Configuration                                                           | SQL Full-text Filter Daemon Launcher                        | NT Service\MSSQLFDLauncher\$SQLEXPRESS                              |          | Manual                 |    |
| Reporting Services Configuration<br>Error Reporting<br>Installation Configuration Rules | SQL Server Browser                                          | NT AUTHORITY\LOCAL SERVICE                                          |          | Disabled               | -  |
| Installation Progress<br>Complete                                                       |                                                             |                                                                     |          |                        |    |
|                                                                                         |                                                             |                                                                     |          |                        |    |
|                                                                                         |                                                             |                                                                     |          |                        |    |
|                                                                                         |                                                             |                                                                     |          |                        |    |
|                                                                                         |                                                             |                                                                     |          |                        |    |
|                                                                                         |                                                             |                                                                     |          |                        |    |

A.9. Select the Mixed Mode Option and type a password and press Next. KEEP A RECORD OF THE SQL SERVER PASSWORD. I will refer to it as SQLsaPASSWORD

| SQL Server 2012 Setup                                                                                                    |                                                                                                    |                                                                                  |
|----------------------------------------------------------------------------------------------------|----------------------------------------------------------------------------------------------------|----------------------------------------------------------------------------------|
| Database Engine Confi<br>Specify Database Engine auther                                                                                                    | guration<br>tication security mode, administrators and data directories.                                                                                                    |                                                                                  |
| Setup Support Rules<br>Feature Selection<br>Installation Rules<br>Instance Configuration<br>Disk Space Requirements<br>Server Configuration<br><b>Database Engine Configuration</b><br>Reporting Services Configuration<br>Error Reporting<br>Installation Configuration Rules<br>Installation Progress<br>Complete | Server Configuration       Data Directories       User Instances       FILESTREAM         Specify the authentication mode and administrators for the Database Engine.       Authentication Mode <ul> <li>Windows authentication mode</li> <li>Mixed Mode (SQL Server authentication and Windows authentication)</li> </ul> Specify the password for the SQL Server system administrator (sa) account.         Enter password:       •••••••••         Confirm password:       ••••••••         Specify SQL Server administrators |                                                                                  |
|                                                                                                    | Add <u>C</u> urrent User     Add                                                                                                    | SQL Server administrators have<br>unrestricted access to the Database<br>Engine. |
|                                                                                                    | Seck                                                                                                    | Lext > Cancel Help                                                               |

A.10. Choose to Install only for the reporting services and press Next

| 髕 SQL Server 2012 Setup                                                                                                    |                                                                                                    |
|----------------------------------------------------------------------------------------------------|----------------------------------------------------------------------------------------------------|
| Reporting Services Co                                                                                                    | nfiguration                                                                                                    |
| Specify the Reporting Services                                                                                                    | configuration mode.                                                                                                    |
| Setup Support Rules<br>Feature Selection<br>Installation Rules<br>Instance Configuration<br>Disk Space Requirements<br>Server Configuration<br>Database Engine Configuration<br><b>Reporting Services Configura</b><br>Error Reporting<br>Installation Configuration Rules<br>Installation Progress<br>Complete | <ul> <li>Reporting Services Native Mode</li> <li>Install and configure.<br/>Installs and configures the report server in native mode. The report server is operational after setup completes.</li> <li>Install only.<br/>Installs the report server files. After installation, use Reporting Services Configuration Manager to configure the report server for native mode.</li> <li>Reporting Services SharePoint Integrated Mode</li> <li>Installs the report server files. After installation use SharePoint Central Administration to complete the configuration. Verify the SQL Server Reporting Services is started and create at least one SQL Server Reporting Services service application. For more information, click Help.</li> </ul> |
|                                                                                                    | < <u>B</u> ack Cancel Help                                                                                                    |

A.11. I prefer to check the send errors report to Microsoft option as it will help to enhance their products. Choose whatever you want to then click Next.

| 🃸 SQL Server 2012 Setup                                                                                                    |                                                                                                    |
|----------------------------------------------------------------------------------------------------|----------------------------------------------------------------------------------------------------|
| Error Reporting<br>Help Microsoft improve SQL Se                                                                                                    | rver features and services.                                                                                                    |
| Setup Support Rules<br>Feature Selection<br>Installation Rules<br>Instance Configuration<br>Disk Space Requirements<br>Server Configuration<br>Database Engine Configuration<br>Reporting Services Configuration<br><b>Error Reporting</b><br>Installation Configuration Rules<br>Installation Progress<br>Complete | Specify the information that you would like to automatically send to Microsoft to improve future releases of SQL Server.<br>These settings are optional. Microsoft treats this information as confidential. Microsoft may provide updates through<br>Microsoft Update to modify feature usage data. These updates might be downloaded and installed on your machine<br>automatically, depending on your Automatic Update settings.<br>See the Microsoft SQL Server 2012 Privacy Statement for more information.<br>Read more about Microsoft Update and Automatic Update.<br>See the <u>Microsoft Update and Automatic Update</u> .<br>See that run without user interaction. |
|                                                                                                    | < <u>B</u> ack <u>N</u> ext > Cancel Help                                                                                                    |

A.12. Wait for the Installation to complete as well as the updates if it was selected in step A.4. Be Patient as it takes a while.

| 🃸 SQL Server 2012 Setup                                                                                                    | And the set of the set of the set |                          |
|----------------------------------------------------------------------------------------------------|----------------------------------------------------------------------------------------------------|--------------------------|
| Installation Progress                                                                                                    |                                                                                                    |                          |
| Setup Support Rules<br>Feature Selection<br>Installation Rules<br>Instance Configuration<br>Disk Space Requirements<br>Server Configuration<br>Database Engine Configuration<br>Reporting Services Configuration<br>Error Reporting<br>Installation Configuration Rules<br>Installation Progress<br>Complete | Install_WatsonX86_Cpu32_Action : PublishProduct. Publishing product information                                                                                                    |                          |
|                                                                                                    | Nex                                                                                                    | tt > Cancel Help         |
| SQL Server 2012<br>Please wait while M                                                                                                    | crosoft SQL Server 2012 Service Pack 1 Setup processes                                                                                                    | s the current operation. |

A.13. Press Close and Restart your computer.

| Complete<br>Your SQL Server 2012 installat   | ion completed successfully with product updates.                                                                                                    |                                                                                                    |
|----------------------------------------------|----------------------------------------------------------------------------------------------------|----------------------------------------------------------------------------------------------------|
| etup Support Rules                           | Information about the Setup operation or possible next s                                                                                                    | teps:                                                                                                    |
| eacure selection                             | Feature                                                                                                    | Status                                                                                                    |
| istaliation Rules                            | Management Tools - Basic                                                                                                    | Succeeded                                                                                                    |
| stance Configuration                         | SQL Server Data Tools                                                                                                    | Succeeded                                                                                                    |
| isk Space Requirements                       | Database Engine Services                                                                                                    | Succeeded                                                                                                    |
| erver Configuration                          | Full-Text and Semantic Extractions for Search                                                                                                    | Succeeded                                                                                                    |
| atabase Engine Configuration                 | SQL Server Replication                                                                                                    | Succeeded                                                                                                    |
| oporting Services Configuration              | Reporting Services - Native                                                                                                    | Succeeded                                                                                                    |
| eporting services configuration              | SQL Browser                                                                                                    | Succeeded                                                                                                    |
| rror Reporting                               | Ocumentation Components                                                                                                    | Succeeded                                                                                                    |
| stallation Configuration Rules               |                                                                                                    |                                                                                                    |
| istandion configuration naies                |                                                                                                    |                                                                                                    |
| nstallation Progress                         |                                                                                                    |                                                                                                    |
| nstallation Progress<br>omplete              | Details:                                                                                                    |                                                                                                    |
| istaliation Progress<br>istaliation Progress | Details:<br>Viewing Product Documentation for SQL Serve                                                                                                    | r                                                                                                    |
| omplete                                      | Details:<br>Viewing Product Documentation for SQL Server<br>Only the components that you use to view and man<br>default, the Help Viewer component uses the online<br>Library Manager component to download document.<br>Microsoft Books Online for SQL Server <http: go.m<br="">Microsoft Update</http:>                                                                                                    | r<br>age the documentation for SQL Server have been installed. By<br>library. After installing SQL Server, you can use the Help<br>tion to your local computer. For more information, see <u>Use</u><br>icrosoft.com/fwink/?LinkID=224683>.                                                                        |
| omplete                                      | Details:<br>Viewing Product Documentation for SQL Server<br>Only the components that you use to view and man<br>default, the Help Viewer component uses the online<br>Library Manager component to download document.<br>Microsoft Books Online for SQL Server <http: go.m<br="">Microsoft Update<br/>For information about how to use Microsoft Update I</http:>                                                                                                    | r<br>age the documentation for SQL Server have been installed. By<br>library. After installing SQL Server, you can use the Help<br>ation to your local computer. For more information, see <u>Use</u><br>icrosoft.com/fwink/?LinkID=224683>.<br>o identify updates for SQL Server 2012, see the <u>Microsoft</u> . |
| stallation Progress                          | Details:<br>Viewing Product Documentation for SQL Server<br>Only the components that you use to view and man<br>default, the Help Viewer component uses the online<br>Library Manager component to download document.<br>Microsoft Books Online for SQL Server <a href="http://go.m">http://go.m</a><br>Microsoft Books Online for SQL Server <a href="http://go.m">http://go.m</a><br>Microsoft Update<br>For information about how to use Microsoft Update 1<br>Summary log file has been saved to the following location | r age the documentation for SQL Server have been installed. By library. After installing SQL Server, you can use the Help ation to your local computer. For more information, see <u>Use</u> icrosoft.com/fwlink/?LinkID=224683>.  o identify updates for SQL Server 2012, see the <u>Microsoft</u> .  1:          |

# **B.** Configuring the SQL Server to allow Primavera connection

B.1. Start the Configuration manager From: Start menu > All Programs > Microsoft SQL Server 2012 > Configuration Tools > SQL Server Configuration Manager

| Intel PROSet Wireless                   | ~ |
|-----------------------------------------|---|
| Maintenance                             |   |
| Microsoft Office 2013                   |   |
| Microsoft Silverlight                   |   |
| Microsoft SQL Server 2008               |   |
| Microsoft SQL Server 2012               |   |
| 🞒 Download Microsoft SQL Server Compa   |   |
| 🛄 Import and Export Data (32-bit)       |   |
| 🛄 Import and Export Data (64-bit)       |   |
| 👓 SQL Server Data Tools                 |   |
| 🇏 SQL Server Management Studio          |   |
| 🎉 Configuration Tools                   |   |
| Reporting Services Configuration Ma     | - |
| SQL Server Configuration Manager        | = |
| 📑 SQL Server Error and Usage Reportin   |   |
| 贛 SQL Server Installation Center (64-bi |   |
| Documentation & Community               |   |
| 🍶 Integration Services                  |   |
| Microsoft Visual Studio 2010            |   |
| Netwaiting                              | - |
| 4 Back                                  |   |
| Search programs and files               |   |
|                                         |   |

B.2. In the SQL Server configuration Manager window Select SQL Server Network Configuration> Protocols for SQLEXPRESS. From the right pan double click the Named Pipes

| 🚡 Sql Server Configuration Manager                                                                                                    |                                                    |                                 | <b>X</b> |
|----------------------------------------------------------------------------------------------------|----------------------------------------------------|---------------------------------|----------|
| <u>File Action View H</u> elp                                                                                                    |                                                    |                                 |          |
| 🗢 🔿 🖄 🖾 🕰 🛃                                                                                                    |                                                    |                                 |          |
| 🕵 SQL Server Configuration Manager (Local)                                                                                                    | Protocol Name                                      | Status                          |          |
| <ul> <li>SQL Server Services</li> <li>SQL Server Network Configuration (32bit)</li> <li>SQL Native Client 11.0 Configuration (32bit)</li> <li>SQL Server Network Configuration</li> <li>Protocols for SQLEXPRESS</li> <li>SQL Native Client 11.0 Configuration</li> </ul> | ফ্ট Shared Memory<br>ফ্ট Named Pipes<br>ফ্ট TCP/IP | Enabled<br>Disabled<br>Disabled |          |
|                                                                                                    |                                                    |                                 |          |

B.3. In the Properties Screen change the Enabled value to Yes.

| Named Pipes Properties             | 8 ×                              |
|------------------------------------|----------------------------------|
| Protocol                           |                                  |
| General                            |                                  |
| Enabled                            | Yes 💌                            |
| Pipe Name                          | \\.\pipe\MSSQL\$SQLEXPRESS\sql\q |
| Enabled                            |                                  |
| Enable or disable Named Pipes prot | ocol for this server instance    |
| OK Car                             | ncel Apply Help                  |

B.4. Click Ok in the properties window then Click OK to the warning screen

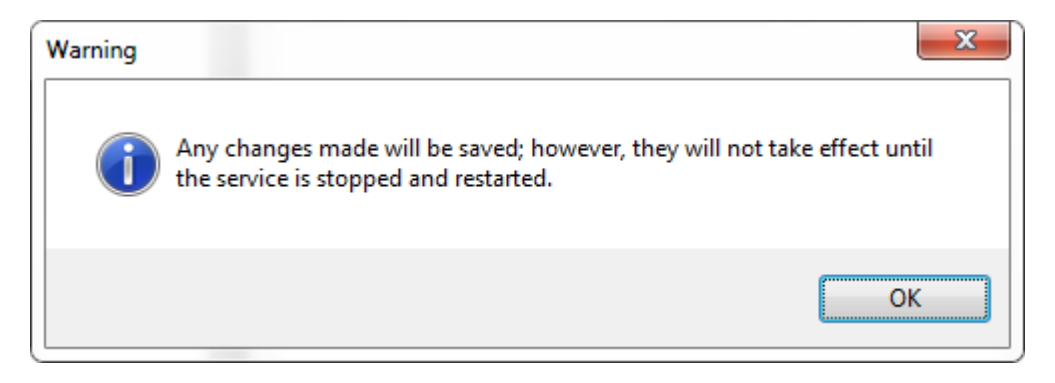

B.5. B.5. Repeat the steps B.2 to B.3 but for the TCP/IP instead of the Named Pipes.

Then Select the IP addresses tab and go all the way down to the IPALL and modify the value of TCP Port to 1433.

Click Ok in the properties window then Click OK to the warning screen

|   | TCP Dynamic Ports | 0             |   |
|---|-------------------|---------------|---|
|   | TCP Port          | -             |   |
| Ξ | IP8               |               |   |
|   | Active            | Yes           |   |
|   | Enabled           | No            |   |
|   | IP Address        | 192.168.1.183 |   |
|   | TCP Dynamic Ports | 0             |   |
|   | TCP Port          |               |   |
| Ξ | IP9               |               |   |
|   | Active            | Yes           |   |
|   | Enabled           | No            |   |
|   | IP Address        | ::1           |   |
|   | TCP Dynamic Ports | 0             |   |
|   | TCP Port          |               |   |
| Ξ | IPAII             |               | E |
|   | TCP Dynamic Ports | 50400         |   |
|   | TCP Port          | 1433          |   |
| T | CD D-+            |               |   |
|   | LP POR            |               |   |
|   | г роп             |               |   |

B.6. In the left Pan select the Client Protocols under the SQL Native Client 11.0 Configuration and make sure all protocols are enabled in the right pan.

| 🔚 Sql Server Configuration Manager                                                                                                    |                              |                               |  |
|----------------------------------------------------------------------------------------------------|------------------------------|-------------------------------|--|
| <u>File Action View H</u> elp                                                                                                    |                              |                               |  |
| 🗢 🔿 🖄 📓 🍳 😹                                                                                                    |                              |                               |  |
| SQL Server Configuration Manager (Local)                                                                                                    | Protocol Name                | Status                        |  |
| <ul> <li>SQL Server Services</li> <li>SQL Server Network Configuration (32bit)</li> <li>SQL Native Client 11.0 Configuration (32bit)</li> <li>SQL Server Network Configuration</li> <li>Protocols for SQLEXPRESS</li> <li>SQL Native Client 11.0 Configuration</li> </ul> | Shared Memory<br>Named Pipes | Enabled<br>Enabled<br>Enabled |  |
|                                                                                                    |                              |                               |  |
|                                                                                                    |                              |                               |  |

B.7. Now select the SQL Server Services from the left pan and right click the SQL Server (SQLEXPRESS) in the right pan and press Restart.

| Sql Server Configuration Manager                                                                                                    | and to here                                                                                                    |                                                              |                                                                                            |                                                                                                    |
|----------------------------------------------------------------------------------------------------|----------------------------------------------------------------------------------------------------|--------------------------------------------------------------|--------------------------------------------------------------------------------------------|----------------------------------------------------------------------------------------------------|
| <u>File Action View H</u> elp                                                                                                    |                                                                                                    |                                                              |                                                                                            |                                                                                                    |
| 🗢 🤿   🖄 🗟 🔒 🛛 🖉 🕖 🔍 🕙                                                                                                    |                                                                                                    |                                                              |                                                                                            |                                                                                                    |
| <ul> <li>SQL Server Configuration Manager (Local)</li> <li>SQL Server Services</li> <li>SQL Native Client 11.0 Configuration (32bit)</li> <li>SQL Server Network Configuration</li> <li>SQL Server Network Configuration</li> <li>SQL Native Client 11.0 Configuration</li> <li>Client Protocols</li> <li>Aliases</li> </ul> | Name  SQL Server Browser  SQL Server Reporting Services (SQLEXPRESS)  SQL Server (SQLEXPRESS)  SQL Server Agent (SQLEXPRESS)  SQL Full-text Filter Daemon Launcher (SQLEXPRESS) | State<br>Stopped<br>Running<br>Running<br>Stopped<br>Running | Start Mode<br>Other (Boot, Syste<br>Automatic<br>Automatic<br>Other (Boot, Syste<br>Manual | Log On As<br>NT AUTHORITY\L<br>NT Service\Repor<br>NT Service\MSSQ<br>NT AUTHORITY\N<br>NT Service\MSSQ |
|                                                                                                    | < III                                                                                                    |                                                              |                                                                                            | •                                                                                                    |
|                                                                                                    | II                                                                                                    |                                                              |                                                                                            |                                                                                                    |

B.8. Close the SQL Server Configuration Manager Application.

# C. Installing Primavera P6 R8.2

- C.1. Start the Setup.exe file from the P6\_R82\_Client\_Applications Folder.
- C.2. If Prompted then Select to install Java else, Proceed from Step C.5

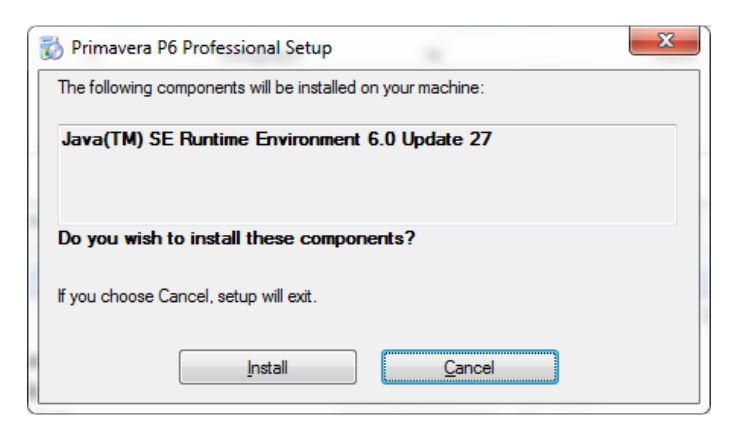

C.3. Click Install and wait to complete

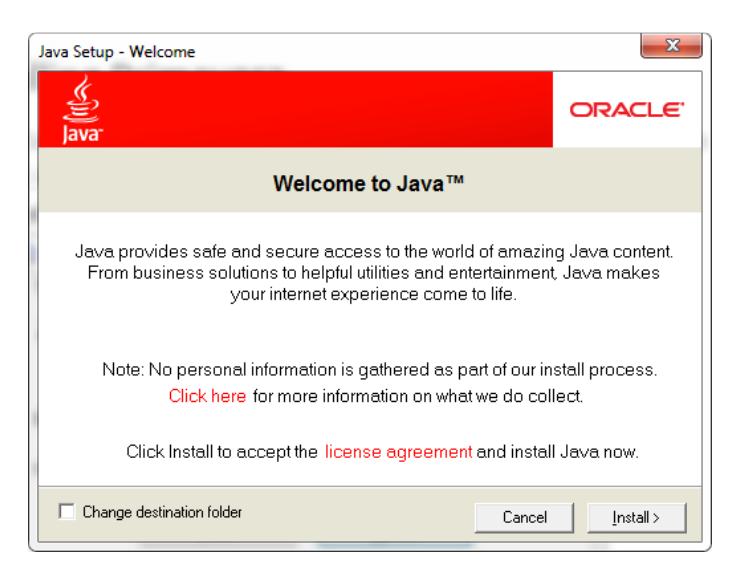

#### C.4. Click Close

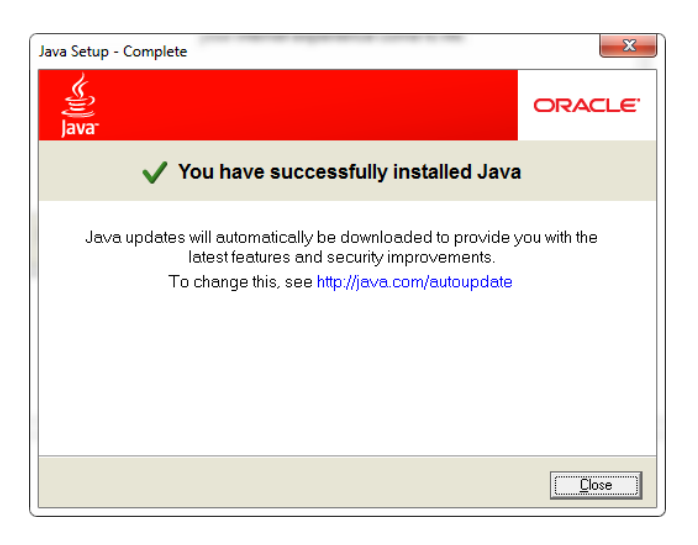

C.5. Select the Advanced Setup Type.

| 😸 Primavera P6 Professional R8.2 Setup                                                                                                    |                            |
|----------------------------------------------------------------------------------------------------|----------------------------|
| Choose Setup Type<br>Choose the setup type that best suits your needs                                                                          |                            |
|                                                                                                    | FOIMAVEDA                  |
| Typical<br>Choose this option to install or upgrade only the P6 Profession<br>for use with an existing EPPM or Professional database.          | al application,            |
| Standalone<br>Choose this option to install or upgrade the P6 Professional ap<br>database on this computer. For new installations, contains an | plication and<br>option to |
| populate the database with sample data.                                                                                                    |                            |
| Choose this option to select which advanced components will<br>to change the installation location.                                            | be installed or            |
| <u>B</u> ack <u>N</u> ext                                                                                                    | Cancel                     |

C.6. Expand the Tools for P6 Professional Database and

Click the P6 Professional Database setup then select the Entire feature will be installed on local hard drive. Then Press Next Button.

| Advanced Se     | tup                                                                                                    | ORACL                                                                                                    |
|-----------------|----------------------------------------------------------------------------------------------------|----------------------------------------------------------------------------------------------------|
| Select the way  | you want features to be installed.                                                                                                    | PRIMAVER                                                                                                    |
| Click the icons | in the tree below to change the way                                                                                                    | y features will be installed.                                                                                                    |
|                 | P6 Professional Common Compo<br>P6 Professional<br>X ▼ Software Development K<br>Tools for P6 Professional Databa<br>Job Service<br>X ▼ Administration Configura<br>P6 Professional Databas | Allows you to create or upgrade a<br>P6 Professional database for an<br>existing Oracle or Microsoft SQL<br>Server database server.<br>This feature requires 0KB on your<br>hard drive. |
|                 | Will be installed on loca                                                                                                    | l hard drive                                                                                                    |
| •               | Entire feature will be ins                                                                                                    | talled on local hard drive                                                                                                    |
|                 | 9 Will be installed to run f<br>9 图 Entire feature will be ins                                                                                                    | rom network<br>talled to run from network                                                                                                    |
|                 |                                                                                                    |                                                                                                    |

#### C.7. Click Install

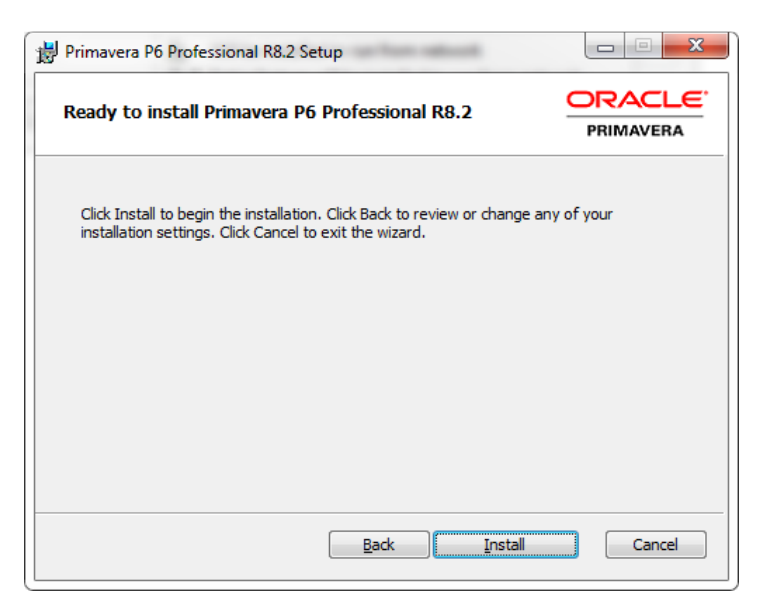

C.8. Select to Install a new database option and select Microsoft SQL Server type then press next.

| Primavera Database \$    | Setup Wizard                 |        |        |
|--------------------------|------------------------------|--------|--------|
| Primavera P              | 5                            |        |        |
| Install or Upgrade Prima | vera P6 databases            |        |        |
|                          |                              |        |        |
| Database options         | Install a new database       |        |        |
|                          | Upgrade an existing database |        |        |
| Server type              | © <u>Q</u> rade              |        |        |
|                          | <u>M</u> icrosoft SQL Server |        |        |
|                          |                              |        |        |
|                          |                              |        |        |
|                          |                              |        |        |
|                          |                              |        |        |
|                          |                              |        |        |
|                          |                              | Next > | Cancel |

C.9. Type in the SQLsaPASSWORD as it was created in step A.9, KEEP a record of the Database host address name which is your computer name. I will call it MYCOMP. Click next

| Primavera Database Setup       | Wizard                            |               |
|--------------------------------|-----------------------------------|---------------|
| Connection Info                | rmation                           |               |
| Enter the information required | to connect to the database server |               |
|                                |                                   |               |
| DBA <u>u</u> ser name          | sa                                |               |
| DBA pass <u>w</u> ord          | •••••                             |               |
| Database <u>h</u> ost address  | GAKLAPTEC01                       |               |
| Database host port             | 1433                              |               |
|                                |                                   |               |
|                                |                                   |               |
|                                |                                   |               |
|                                |                                   |               |
|                                |                                   |               |
|                                |                                   |               |
|                                | < <u>P</u> revious                | Next > Cancel |

C.10. Type the Desired Database Name. I will name it PMDB. Press Next

| Primavera Database Setu     | up Wizard 🗖 🔲 💻                                                                  | x |
|-----------------------------|----------------------------------------------------------------------------------|---|
| Configure Micr              | rosoft SOL Server                                                                |   |
| Enter the name of the data  | base and the location where the data and log files will be stored.               |   |
|                             |                                                                                  |   |
| Database name               | PMDB                                                                             |   |
| Data <u>fi</u> le           | c:\Program Files\Microsoft SQL Server\MSSQL11.SQLEXPRESS\MSSQL\DATA\PMDB_DAT.MDF |   |
| Log file                    | c:\Program Files\Microsoft SQL Server\MSSQL11.SQLEXPRESS\MSSQL\DATA\PMDB_LOG.LDF |   |
| D <u>a</u> tabase code page | Database default 🗸                                                               |   |
|                             |                                                                                  |   |
|                             |                                                                                  |   |
|                             |                                                                                  |   |
|                             |                                                                                  |   |
|                             |                                                                                  |   |
|                             | <pre> <u>                                    </u></pre>                          |   |

C.11. Create the password for privuser as privuser and for pubuser make it pubuser then click Next

| Primavera Database Setup Wi<br>Create SQL Serve<br>Inter privileged and public user n  | r <b>Users</b><br>ame.<br>ser | 🔲 Use existing public use                                             | 27                        |      |
|----------------------------------------------------------------------------------------|-------------------------------|-----------------------------------------------------------------------|---------------------------|------|
| P <u>r</u> ivileged user name<br>Privileged user password<br>Con <u>fi</u> rm password | privuser                      | Public user name<br>P <u>u</u> blic user password<br>Confirm password | pubuser           ••••••• |      |
|                                                                                        |                               |                                                                       |                           |      |
|                                                                                        |                               |                                                                       | Previous                  | ncel |

C.12. Type the Primavera Admin Password. I will select P6admin then press Install

| Primavera Database Setup Wizard  |                |
|----------------------------------|----------------|
| Configuration Options            |                |
| Configuration Options            |                |
| Application User                 |                |
| Administrative user name admin   |                |
| Administrative user password     |                |
| Load gample data                 |                |
| Currency CAD - Canadian Dollar 👻 |                |
|                                  |                |
|                                  |                |
|                                  |                |
|                                  | Install Cancel |
|                                  |                |

### C.13. Click Next.

| O Primave | ra Database Setup Wizard       | C provide and |               |
|-----------|--------------------------------|---------------|---------------|
| Prim      | avera Database Setup Wizard    |               |               |
| Primaver  | a Database Setup Wizard        |               |               |
| ~         | Create the PPMDB tables        |               |               |
| <b>~</b>  | Load Sample Data               |               |               |
| <b>~</b>  | (e.g. constraints and indexes) |               |               |
|           |                                |               |               |
|           |                                |               |               |
|           |                                |               |               |
|           |                                |               |               |
|           |                                |               |               |
|           |                                |               |               |
|           |                                |               |               |
|           |                                |               |               |
|           |                                |               | Next > Cancel |
|           |                                |               |               |

### C.14. Click Finish.

| Primavera Database Setup Wizard                                                                                              |          |
|----------------------------------------------------------------------------------------------------|----------|
| Finish                                                                                                    |          |
|                                                                                                    |          |
| The installation has been concluded. Citle "Finish" to put the prolimition, or "black" to continue with posther installation |          |
| The installation has been completed. Click Finish to exit the application, or Next to continue with another installation.    |          |
|                                                                                                    |          |
|                                                                                                    |          |
|                                                                                                    |          |
|                                                                                                    |          |
|                                                                                                    |          |
|                                                                                                    |          |
| <u>Next &gt;</u>                                                                                                    | <u> </u> |

C.15. In the below screen select Microsoft SQL Server driver type and click Next.

| Primavera P6 Professional R8.2                                                        | x |
|---------------------------------------------------------------------------------------|---|
| Database Configuration                                                                |   |
| Select Driver Type                                                                    |   |
| Please select the driver type for the P6 Professional<br>database connection.         |   |
| If you are not sure which driver type to select, please contact<br>your administrator |   |
| After selecting a driver type, click Next to continue                                 |   |
| P6 Professional driver type<br>Microsoft SQL Server/SQL E <del>-</del>                |   |
| Cancel Back Finis                                                                     | h |

C.16. Type your host name as it was in step C.9 MYCOMP and the Database name from step C.10 PMDB

| Primavera P6 Professional R                     | 8.2                             |       |      | ×      |
|-------------------------------------------------|---------------------------------|-------|------|--------|
| Database Configuration                          |                                 |       |      |        |
| Configure SQL                                   | Configure SQL Server Connection |       |      |        |
| Enter the SQL Server connec                     | tion information be             | elow. |      |        |
| <u>H</u> ost Name<br>MYCOMP<br>Database<br>PMDB | name                            |       |      |        |
| Cancel                                          |                                 | Back  | Next | Finish |

C.17. Type the public username (pubuser) and password (pubuser) as you created them in step C.11. Click

| Primavera P6 Professional                                                                 | R8.2                                                                | <b>X</b>                                                                                     |  |
|-------------------------------------------------------------------------------------------|---------------------------------------------------------------------|----------------------------------------------------------------------------------------------|--|
| Databas                                                                                   | e Configu                                                           | uration                                                                                      |  |
| Enter Public L                                                                            | ogin Infor                                                          | rmation                                                                                      |  |
| Enter the public username a<br>database. The public login<br>application's database. It s | and password to use<br>is used to establish<br>hould be given to ye | ise for connecting to this<br>sh the initial connection to the<br>you by your administrator. |  |
| Also, specify which public g<br>sure which public login or g                              | roup id you have be<br>roup id to use, pleas                        | been assigned. If you are not<br>ase contact your administrator.                             |  |
| Database Alias<br>PMDB                                                                    |                                                                     |                                                                                              |  |
| Username<br>pubuser                                                                       | Password                                                            | Public group ID                                                                              |  |
| Cancel                                                                                    |                                                                     | Back Next Finish                                                                             |  |

C.18. Click Next. If an error shows up telling that it can't connect to the SQL server then you didn't complete section B (Configuring the SQL Server to allow Primavera connection)

| Primavera P6 Professional R8.2               |                                                                                  |  |  |
|----------------------------------------------|----------------------------------------------------------------------------------|--|--|
| Database Configuration                       |                                                                                  |  |  |
| Validate Database Connection                 |                                                                                  |  |  |
| Now you are ready to validat<br>change them. | e the settings for this alias. If any settings are incorrect, you can go back to |  |  |
| Database alias                               | PMDB                                                                             |  |  |
| Username                                     | pubuser                                                                          |  |  |
| Public group id                              | 1                                                                                |  |  |
|                                              | Click Next to test the database connection.                                      |  |  |
| Cancel                                       | Back Next Finish                                                                 |  |  |

### C.19. Click Finish.

| Primavera P6 Professional R8.2                              | ×                                                            |
|-------------------------------------------------------------|--------------------------------------------------------------|
| Database Conf                                               | figuration                                                   |
| Connection Success                                          | ful!                                                         |
| Congratulations! The database connecti<br>selecting Finish. | on was successful. You may now return to your application by |
| Database alias<br>PMDB                                      |                                                              |
| 🖉 Cancel                                                    | Back 🛛 Next 🔀 Finish                                         |

# C.20. Click Finish to End your Installation.

| 🛃 Primavera P6 Professional R8.2 Setup |                                                              |  |
|----------------------------------------|--------------------------------------------------------------|--|
| ORACLE <sup>®</sup><br>PRIMAVERA       | Completed the Primavera P6 Professional<br>R8.2 Setup Wizard |  |
|                                        | Click the Finish button to exit the Setup Wizard.            |  |
|                                        |                                                              |  |
|                                        |                                                              |  |
|                                        |                                                              |  |
|                                        |                                                              |  |
|                                        |                                                              |  |
|                                        |                                                              |  |
|                                        |                                                              |  |
|                                        | Back Einish Cancel                                           |  |